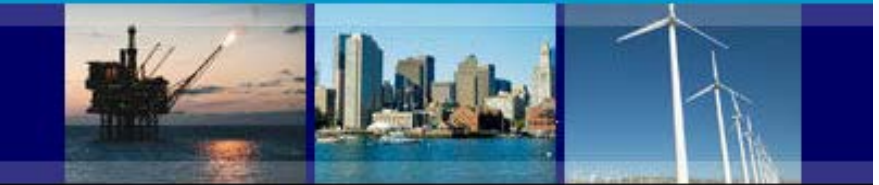

# County Business Patterns Data User Guide

This guide provides steps to access County Business Patterns (CBP) data in Hypertext tables, Comma Separated files (CSV), or the American FactFinder (AFF). You may also contact the US Census Bureau's CBP staff at 301-763-2580 or <a href="https://www.ewd.county.business.patterns@census.gov">ewd.county.business.patterns@census.gov</a> for assistance.

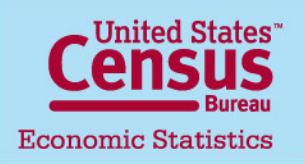

U.S. Department of Commerce Economics and Statistics Administration U.S. CENSUS BUREAU Last updated: 08/12/2015 Note: Each slide has a unique link [here] that refers to the subject matter explained.

1

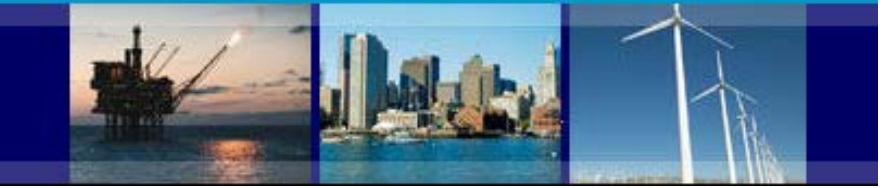

### County Business Patterns Data User Guide Index of Topics

| Frequently Asked Questions             |                            | 3   |
|----------------------------------------|----------------------------|-----|
| CBP Definitions                        |                            | 4   |
| Using the Homepage                     |                            | 5   |
| Accessing CBP Data in Hypertext Tables | (National and State Level) | 6-7 |
| Accessing CBP Data in Hypertext Tables | (County Level)             | 8   |
| County Data Display                    | (By NAICS)                 | 9   |
| County Data Display                    | (County Comparison)        | 10  |
| CBP Additional Data Products           |                            | 11  |
| Downloading CBP Data                   | (AFF and CSV)              | 12  |
| Downloading CBP Data in AFF            |                            | 13  |
| AFF Table                              |                            | 14  |
| Downloading CBP Data in CSV            |                            | 15  |
| Additional Links                       |                            | 16  |

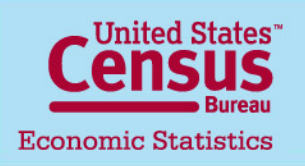

Last updated: 07/15/2015

Click here to access County Business Patterns Data. 2

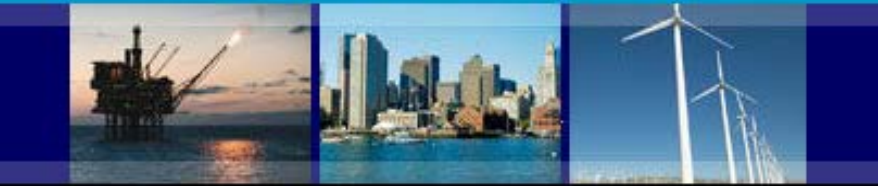

### **Frequently Asked Questions**

## • What is the source of CBP data?

CBP data are extracted from the Business Register, the Census Bureau's file of all known single and multiestablishment companies. Data comes from a variety of sources, including the Economic Censuses, the Annual Survey of Manufactures, and Current Business Surveys, as well as from administrative records of the Internal Revenue Service (IRS), the Social Security Administration (SSA), and the Bureau of Labor Statistics (BLS).

## • Are sales and receipts data provided in CBP?

No. Sales and receipts data are available from other Census Bureau programs. For more information, check out the Census Bureau's economic data.

## I need specific data for company X:

The U.S. Census Bureau is forbidden by Federal Law from providing data that can be linked to specific employers.

### • Time Series Data:

Due to changes in methodology, county definitions, and classification codes over time, there is currently no way to batch download multiple years of data. However, Census is developing a new database tool to accommodate these issues, due for release by the 2017 Economic Census.

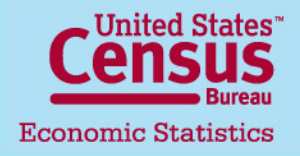

U.S. Department of Commerce Economics and Statistics Administration U.S. CENSUS BUREAU Last updated: 08/12/2015 http://www.census.gov/econ/cbp/definitions.htm

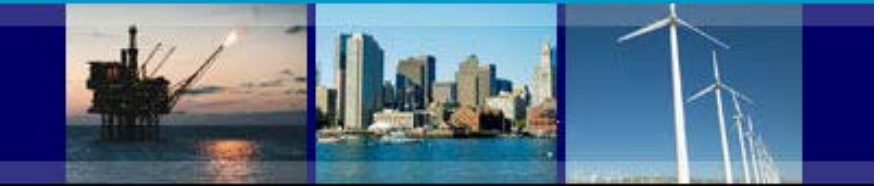

### **County Business Patterns Definitions**

- Legal Form of Organization (LFO) An LFO is the organizational structure a firm chooses to adopt. The following LFO's are incorporated under nonemployer statistics:
  - Corporations
  - Partnerships
  - Sole Proprietorships
- North America Industry Classification System (NAICS) Is the standard used by Federal statistical agencies in classifying business establishments for the purpose of collecting, analyzing, and publishing statistical data related to the U.S. business economy. For more information, visit the NAICS website: <u>https://www.census.gov/eos/www/naics</u>
- NOISE Noise infusion is a method of disclosure avoidance in which values for each firm are perturbed prior to table creation by applying a random noise multiplier to the receipts data for each business. Disclosure protection is accomplished in a manner that results in a relatively small change in the vast majority of cell values. Read more on the <u>How the Data Are</u> <u>Collected</u> page.
- NOISE Flags
  - G Low Noise Infusion
  - H Medium Noise Infusion
  - D Withheld to avoid disclosing data for individual companies; data are included in higher level totals
  - S Withheld because estimate did not meet publication standards

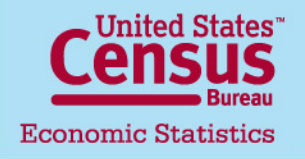

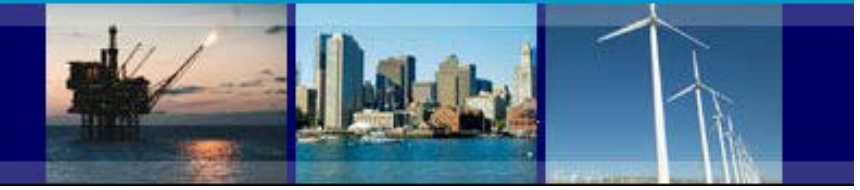

### Using the Homepage

|                                                                                                  |                                                                                                    |                                                                                                    |                                                                 | U                                                  | S. Department of Commerce   Bl                         | ogs   Index A-Z   Glossary   FAQs                                        |                                                                                                    |
|--------------------------------------------------------------------------------------------------|----------------------------------------------------------------------------------------------------|----------------------------------------------------------------------------------------------------|-----------------------------------------------------------------|----------------------------------------------------|--------------------------------------------------------|--------------------------------------------------------------------------|----------------------------------------------------------------------------------------------------|
|                                                                                                  | Census                                                                                                    | The second second                                                                                             |                                                                 | 9.Se                                               | arch                                                   | Þ                                                                        |                                                                                                    |
|                                                                                                  | Bureau                                                                                                    | ppics Geography<br>outation, Economy Maps, Geographic Data                                                    | Library<br>Infographics, Publications                           | Data<br>Tools, Developers                          | About the Bureau<br>Research, Surveys                  | Newsroom<br>News, Events, Blogs                                          |                                                                                                    |
| You are here: <u>Census.gov</u> > <u>Business &amp; Indu</u>                                     | ry <u>, Economy-Wide</u> , County Business Patterns                                                                                                    |                                                                                                    |                                                                 |                                                    |                                                        |                                                                          |                                                                                                    |
| Main About the Data                                                                              | listorical Data How the Data are Collected Definitions FAQ                                                                                                    |                                                                                                    |                                                                 |                                                    |                                                        |                                                                          |                                                                                                    |
| GET EMAIL UPDATES                                                                                | County Business Patterns (CBP)<br>ZIP Code Business Patterns (ZBP)                                                                                                    |                                                                                                    |                                                                 |                                                    |                                                        |                                                                          |                                                                                                    |
| 2014 CBP will be<br>released May, 2016.<br>2014 ZBP will be                                      | County Business Patterns (CBP) is an annual series that provides subnation<br>small areas, analyzing economic changes over time, and as a benchmark for<br>and developing budgets. Government agencies use the data for administrati                                                                                                    | al economic data by industry. This ser<br>other statistical series, surveys, and o<br>on and planning.        | ies includes the number of<br>databases between econor          | establishments, emp<br>nic censuses. Busine        | oloyment during the week<br>esses use the data for ana | of March 12, first quarter payroll,<br>lyzing market potential, measurir | and annual payroll. This data is useful for studying the economic activity o<br>g the effectiveness of sales and advertising programs, setting sales quota |
| released May, 2016.                                                                              | ZIP Code Business Patterns data is available shortly after the release of Co<br>These two programs cover most of the country's economic activity based on<br>Statistics.                                                                                                    | nty Business Patterns. It provides the<br>establishments, with a few noted exclu                              | number of establishments<br>usions. For more information        | by employment-size<br>on on the coverage a         | classes by detailed indust<br>nd methodology of CBP, s | try in the U.S.<br>see <u>How the Data are Collected</u> .               | For information on businesses without paid employees, see <u>Nonemployer</u>                                                                               |
| News<br>Sacramento Tops Large<br>Counties in Employment<br>Growth Rate, Census Bureau<br>Reports | Data for 2013 were released in April 2015. For help accessing the data via h<br>For Internet Explorer 9 and 10 enable <u>Compatibility View</u> in the event tables<br>For frequently asked questions (FAQs), visit <u>Ask Census Gov</u> or click the FA                                                                                                    | ypertext tables or American FactFinde<br>do not display properly.<br>Qs tab at the top of the screen. Enter ' | r, please refer to the <u>Data</u><br>'CBP' or 'County Business | <u>User Guide [PDF].</u><br>Patterns' into the sea | arch box to narrow the res                             | ults.                                                                    |                                                                                                    |
| More News Releases » Data Visualizations Census Explorer                                         | View data in tables<br>U.S., States, and Counties <sup>12</sup> (1998-2013) Select Area United States                                                                                                    | ✓ Go!                                                                                                    |                                                                 |                                                    |                                                        |                                                                          | offers two easy                                                                                                    |
| Total U.S. Employment: 2001-<br>2011<br>Measuring America: County                                | Puerto Rico (2003-2013) and Island Areas (2008 to 2013) Select Area                                                                                                    | Puerto Rico                                                                                                   | ✓ Go!                                                           |                                                    |                                                        |                                                                          | methods of accessing the data;                                                                                                    |
| Business Patterns &<br>Demographics Interactive<br>Map                                           | Metropolitan and Micropolitan Statistical Areas <sup>4</sup> (1998-2013) Select                                                                                                    | Area Aberdeen, SD Micro Area                                                                                  |                                                                 | ♥ Go!                                              |                                                        |                                                                          | immediately through<br>the hypertext tables                                                                                                    |
| Related Sites 2012 Economic Census                                                               | Data in other formats for manipulation and a                                                                                                    | alysis ———                                                                                                    |                                                                 |                                                    |                                                        |                                                                          | feature, and in depth                                                                                                    |
| Economic Indicators Nonemployer Statistics                                                       | Extract and manipulate data in the <u>New American FactFinder</u> .     Download the data in <u>Comma-Separated Value (csv) format</u> starting                                                                                                    | g with year 1986.                                                                                             |                                                                 |                                                    |                                                        |                                                                          | through the offline<br>formats                                                                                                    |
| North American Industry                                                                          | See the discussion of <u>Historical CBP Data</u> for earlier years, including the set of the set of | g data for selected years on CD-ROM                                                                           | l.                                                              |                                                    |                                                        |                                                                          | Tormats.                                                                                                    |

Census Bureau Economic Statistics

U.S. Department of Commerce Economics and Statistics Administration U.S. CENSUS BUREAU

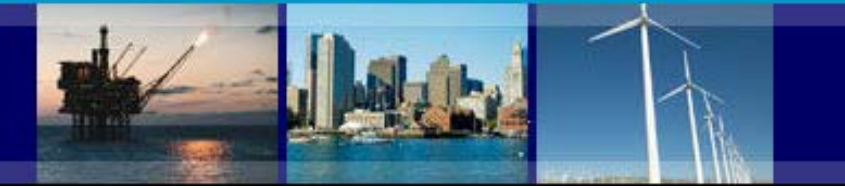

### **Accessing CBP Data in Hypertext Tables**

To access CBP data at the national or state level, select the U.S., States, and Counties drop down menu within the View data in tables box.

Select **United States** to create a table with data at the national level. Or select any of the 50 states to access state data.

#### County Business Patterns (CBP) ZIP Code Business Patterns (ZBP)

County Business Patterns (CBP) is an annual series that provides subnational economic data by industry. This series includ and annual payroll. This data is useful for studying the economic activity of small areas; analyzing economic changes over t censuses. Businesses use the data for analyzing market potential, measuring the effectiveness of sales and advertising pro administration and planning.

ZIP Code Business Patterns data is available shortly after the release of County Business Patterns. It provides the number of

These two programs cover most of the country's economic activity based on establishments, with a few noted exclusions. Fe information on businesses without paid employees, see <u>Nonemployer Statistics</u>.

Data for 2013 were released in April 2015. For help accessing the data via hypertext tables or American FactFinder, please

For Internet Explorer 9 and 10 enable Compatibility View in the event tables do not display properly.

For frequently asked questions (FAQs), visit Ask.Census.Gov or click the FAQs tab at the top of the screen. Enter 'CBP' or '

#### View data in tables

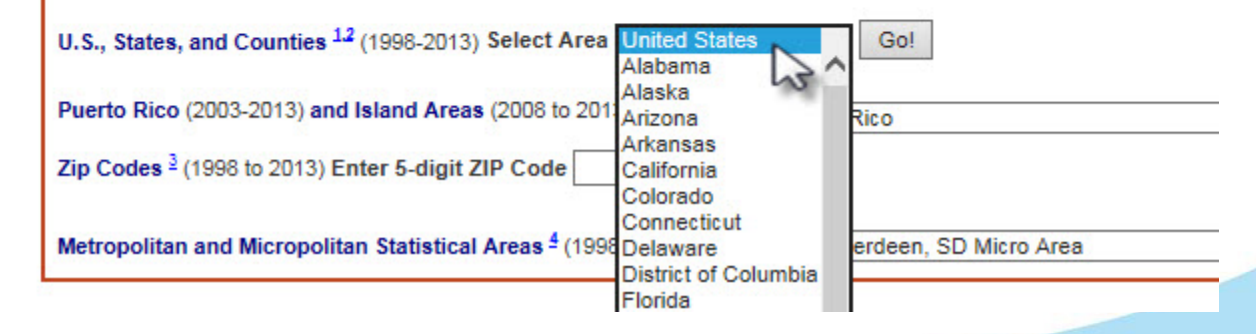

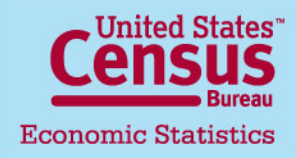

U.S. Department of Commerce Economics and Statistics Administration U.S. CENSUS BUREAU

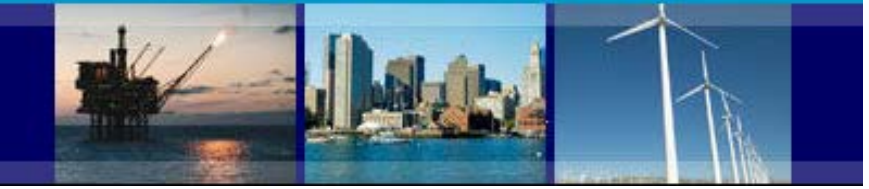

### Accessing County Business Patterns Data in Hypertext Tables

This table allows data users to:

- 1. Switch between national and state level data.
- 2. Select a **State** from the dropdown menu. The **Areaname** box will allow users to select a county within the selected state.
- Display data with or without \*Legal Form of Organization (LFO) break down.
- 4. Display data with or without Noise Flag.
- 5. Select data Year.
- 6. Choose **Counties** within selected state.
- 5. Choose Metropolitan/Micropolitan areas within a selected state.
- 6. View data by **NAICS** code.
- 7. Compare data by the selected geography level.

### 2013 County Business Patterns (NAICS)

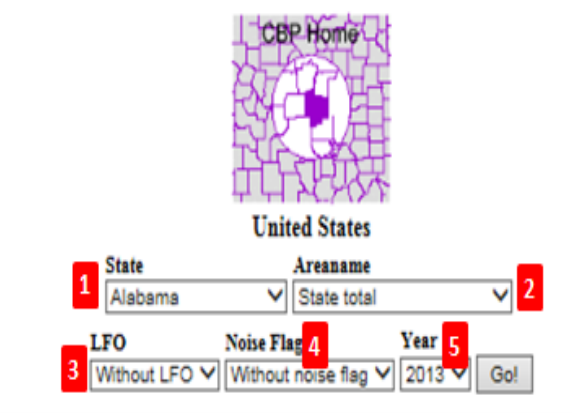

| 6      | 7       | NAICS<br>code | NAICS code description                           | Paid employees for<br>pay period including<br>March 12 (number) | First-quarter<br>payroll (\$1,000) | Annual payroll<br>(\$1,000) | Total<br>establishments |
|--------|---------|---------------|--------------------------------------------------|-----------------------------------------------------------------|------------------------------------|-----------------------------|-------------------------|
|        | Compare |               | Total for all sectors                            | 118,266,253                                                     | 1,411,380,886                      | 5,621,697,325               | 7,488,353               |
| Detail | Compare | 11            | Agriculture, Forestry, Fishing<br>and Hunting    | 154,496                                                         | 1,309,440                          | 5,826,857                   | 22,111                  |
| Detail | Compare | 21            | Mining, Quarrying, and Oil<br>and Gas Extraction | 732,186                                                         | 16,709,958                         | 64,776,917                  | 28,720                  |

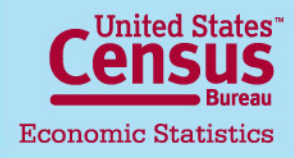

U.S. Department of Commerce Economics and Statistics Administration U.S. CENSUS BUREAU Last updated: 08/12/2015 http://www.census.gov/econ/cbp/ <u>CenStat</u>

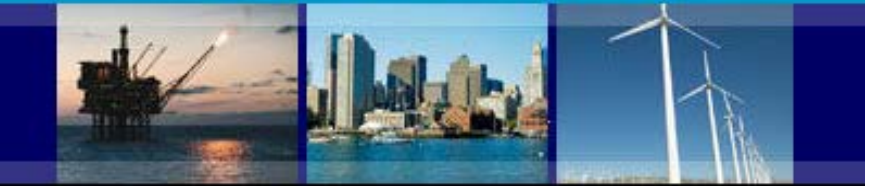

### Accessing County Business Patterns Data in Hypertext Tables

LFO

The following options will allow users to view **County Business Patterns** in different formats :

 NAICS Detail – data will display at the different NAICS levels for the selected sector.
 <u>Click here to see NAICS Detail</u> <u>feature</u>

2. Compare Areas – this option will compare data by state, county, or metropolitan area <u>Click here to see Compare</u> <u>Areas feature</u>

### 2013 County Business Patterns (NAICS)

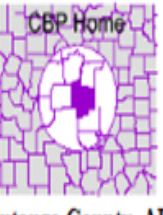

Autauga County, AL

| State   | Areaname             |   |
|---------|----------------------|---|
| Alabama | ✓ Autauga County, AL | V |

Noise Flag Year

Without LFO V Without noise flag V 2013 V Go!

| 1      | 2       | NAICS<br>code | NAICS code description                           | Paid employees for pay<br>period including March<br>12 (number) | First-quarter<br>payroll<br>(\$1,000) | Annual<br>payroll<br>(\$1,000) | Total<br>establishments |
|--------|---------|---------------|--------------------------------------------------|-----------------------------------------------------------------|---------------------------------------|--------------------------------|-------------------------|
|        | Compare |               | Total for all sectors                            | 10,120                                                          | 71,267                                | 291,673                        | 817                     |
| Detail | Compare | 11            | Agriculture, Forestry, Fishing and<br>Hunting    | 33                                                              | 277                                   | 1,480                          | 5                       |
| Detail | Compare | 21            | Mining, Quarrying, and Oil and<br>Gas Extraction | b                                                               | D                                     | D                              | 2                       |
| Detail | Compare | 22            | Utilities                                        | 198                                                             | 4,376                                 | 17,223                         | 9                       |

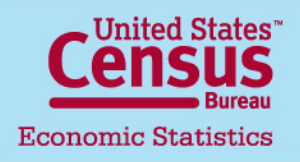

U.S. Department of Commerce Economics and Statistics Administration U.S. CENSUS BUREAU Last updated: 08/12/2015 http://www.census.gov/econ/cbp/ CenStat

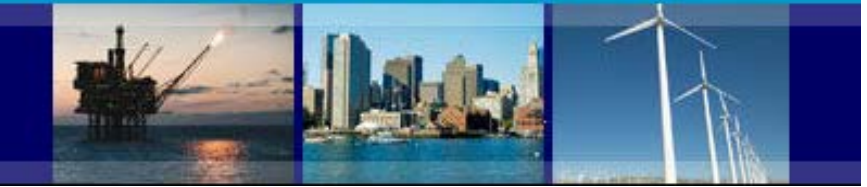

## Data Displayed by NAICS Detail Feature

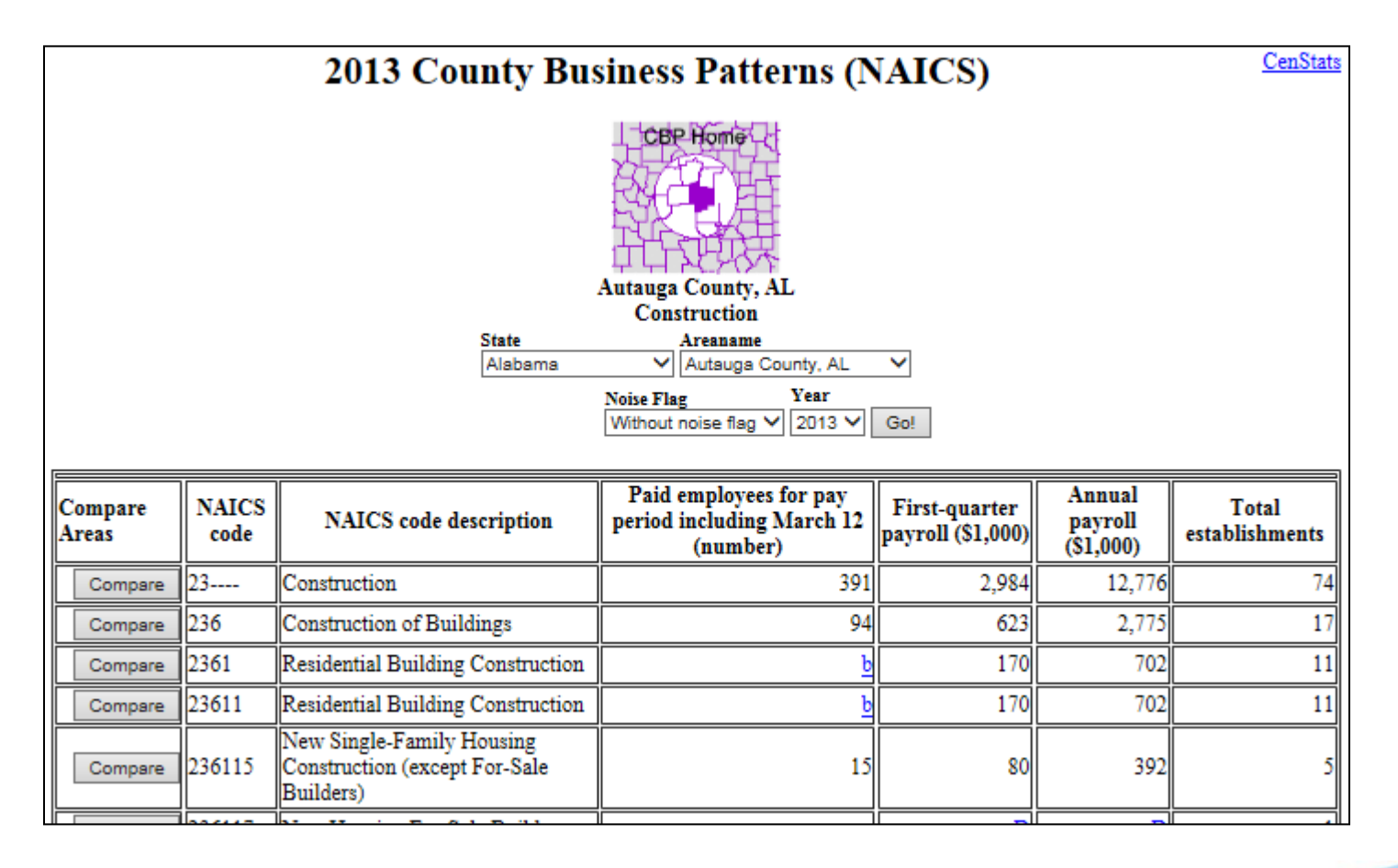

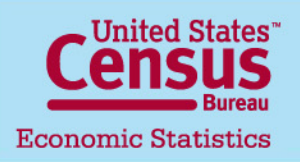

U.S. Department of Commerce Economics and Statistics Administration U.S. CENSUS BUREAU

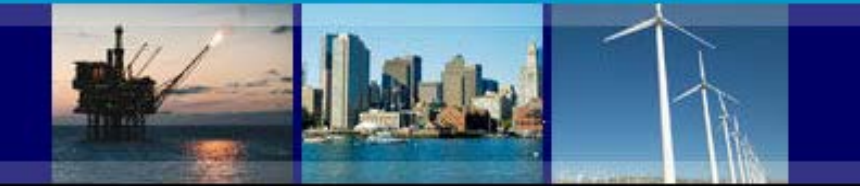

## Data Displayed By Compare Area Feature (county)

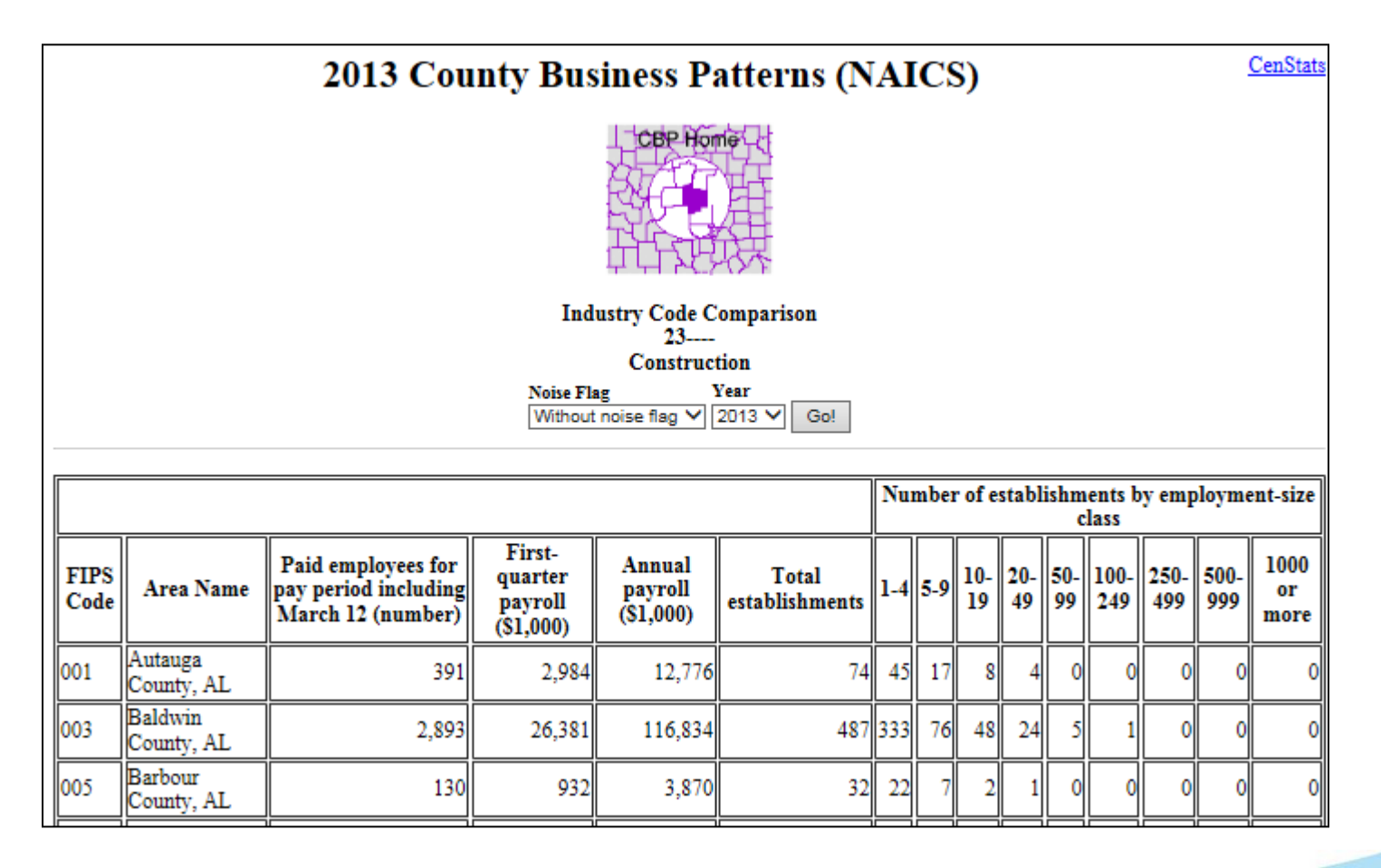

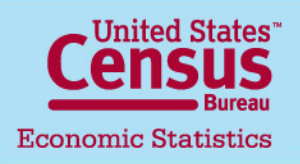

U.S. Department of Commerce Economics and Statistics Administration U.S. CENSUS BUREAU

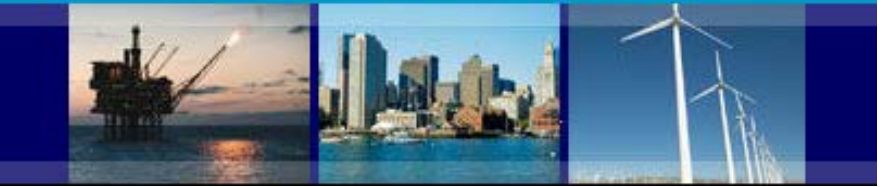

### **Additional CBP Data Products**

Additional CBP data products include:

- 1. Data for **Puerto Rico and Island Areas** (American Samoa, Guam, Commonwealth of the Northern Mariana Islands, U.S. Virgin Islands)
- 2. Data by Zip codes
- 3. Data by Metropolitan and Micropolitan Statistical Areas

|   | View data in tables                                                                                                    |
|---|----------------------------------------------------------------------------------------------------|
|   | U.S., States, and Counties <sup>1,2</sup> (1998-2013) Select Area United States V Go!                                                                    |
| 1 | Puerto Rico (2003-2013) and Island Areas (2008 to 2013)<br>Select Area Go! Go!                                                                           |
| 2 | Zip Codes <sup>1</sup> (1998 to 2013) Enter 5-digit ZIP Code Guam<br>Commonwealth of the Northern Mariana Islands<br>Virgin Islands of the United States |
| 3 | Metropolitan and Micropolitan Statistical       Aberdeen, SD Micro Area       Go!         Areas <sup>4</sup> (1998-2013) Select Area       Go!           |
| I |                                                                                                    |

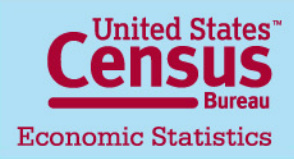

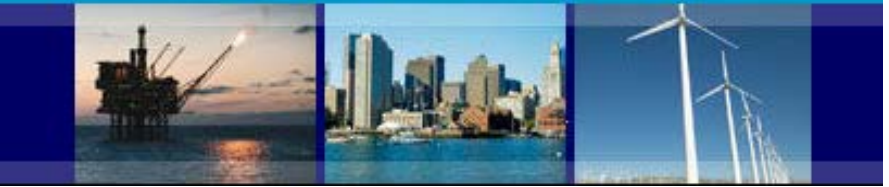

### **Downloading CBP Data**

- **CBP** data can be downloaded in two different ways:
- 1. By using American Fact Finder (AFF) <u>click here</u>
- 2. Through the CBP main webpage, in comma separated value (CSV) files click here

#### - Data in other formats for manipulation and analysis.

- Extract and manipulate data in the New American FactFinder.
- 2 Download the data in <u>Comma-Separated Value (csv) format</u> starting with year 1986.
- See the discussion of <u>Historical CBP Data</u> for earlier years, including data for selected years on CD-ROM.
- For help accessing the data via hypertext tables or American FactFinder, please refer to the Data User Guide [PDF].

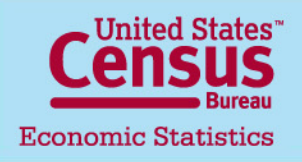

U.S. Department of Commerce Economics and Statistics Administration U.S. CENSUS BUREAU

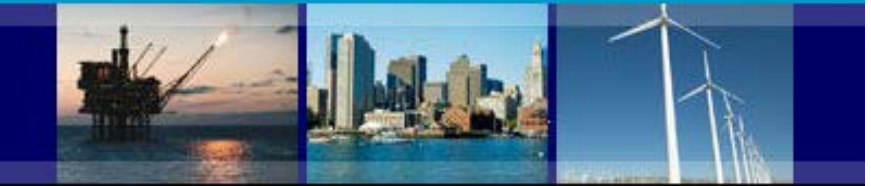

### **Downloading CBP Data in American FactFinder (AFF)**

| U.S. Department of Commerce                     | <sup>аме</sup><br>Fa | ctFine             | der Ous                                                                                          |
|-------------------------------------------------|----------------------|--------------------|--------------------------------------------------------------------------------------------------|
| MAIN COMMUNITY FACTS                            | GUIDE                | D SEARCH           | DVANCED SEARCH DOWNLOAD CENTER                                                                   |
| Search - Use the option                         | s on the             | left (topics, ge   | eographies,) to narrow your search results                                                       |
| Your Selections                                 | Search               | Results: 1-25 of 1 | 124 tables and other products match 'Your Selections'                                            |
| Search using Program Business Patterns          | Re                   | fine your search   | results: topic or table name state, county or place (optional) GO (                              |
| start a new search<br>load search   save search | Select               | ed: 👔 View         | Download Compare Clear All Reset Sort                                                            |
| Search using the options below:                 |                      | ID 🏦               | Table, File or Document Title                                                                    |
| Topics<br>(age, income, year, dataset,)         |                      | CB1300A11          | Geography Area Series: County Business Patterns                                                  |
| Geographies<br>(states, counties, places,)      | +                    | CB1300A12          | Geography Area Series: County Business Patterns by Legal Form of Organization                    |
| Page and Ethnic Groups                          |                      | CB1300A13          | Geography Area Series: County Business Patterns by Employment Size Class                         |
| (race, ancestry, tribe)                         |                      | CB1300A14          | Geography Area Series: County Business Patterns for Puerto Rico and the Island Areas             |
| Industry Codes<br>(NAICS industry,)             | -                    | CB1300A15          | Geography Area Series: County Business Patterns by Employment Size Class for Puerto Rico a Areas |
| EEO Occupation Codes<br>(executives, analysts,) |                      | CB1300CZ11         | ZIP Code Business Statistics: Total for ZIp Code                                                 |
|                                                 |                      | CB1300CZ21         | ZIP Code Business Statistics: Zip Code Business Patterns by Employment Size Class                |
|                                                 |                      | CB1300A11 FTP      | Geography Area Series: County Business Patterns                                                  |

#### **CBP Data in AFF**

When accessing County Business Patterns data in AFF, users will be able to filter data by Geographies (U.S., state, county, zip code, metropolitan and micropolitan areas) as well as Industry Codes (NAICS). For help using the AFF interface, see the following links:

- Using FactFinder
- What We Provide

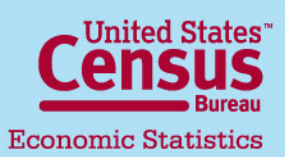

U.S. Department of Commerce Economics and Statistics Administration U.S. CENSUS BUREAU Last updated: 07/15/2015

Click here to access County Business Patterns Data. 13

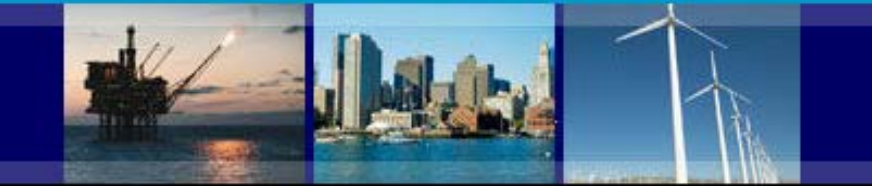

#### American FactFinder (AFF) Table

#### **Opening Tables**

To open a table, simply click on the hyperlinked table title.

| 3 6 8 6 | creat int of | aw The powerson of the compare in the creative of                                                                                              |     |                           |       |
|---------|--------------|----------------------------------------------------------------------------------------------------|-----|---------------------------|-------|
|         | ID ‡         | Title                                                                                                    | ÷   | Dataset 🗘                 | About |
|         | CEDSOLA      | 2009 County Business Patterns: Geography Area Series: County Busines<br>Patterns                                                               | 88  | 2009 Business<br>Patterns | 0     |
|         | C80900A2     | 2009 County Business Patients: County Area Series: County Busines<br>Patients by Legal Form of Organization                                    | 212 | 2009 Business<br>Patterns | 0     |
|         | C80900A3     | 2009 County Business Patterns: Geography Area Series: County Busines<br>Patterns by Employment Size Class                                      | 22  | 2009 Business<br>Patterns | 0     |
|         | C80900A4     | 2009 County Business Patterns: Designaphy Area Series: County Busines<br>Patterns for Puerto Roo and the Island Areas                          | 85  | 2009 Business<br>Patterns | 0     |
|         | C80900A5     | 2009 County Business Patierns: Geography Area Series: County Busines<br>Patierns by Employment Size Class for Puerto Rico and the Island Areas | 58  | 2009 Business<br>Patterns | 0     |

To open multiple tables:

1. Check off the checkboxes next to the tables you would like to view, then click the "View" button.

| Searc | h Results: 1 | -5 of 5                                                                                                    | per page                  | . 21 . |
|-------|--------------|----------------------------------------------------------------------------------------------------|---------------------------|--------|
| 2 Sol | lected       | View 💿 Download 🛛 🗟 Compare 📄 Clear All 🕜                                                                                                    | 4                         | 1 ▶    |
|       | ID \$        | Title ÷                                                                                                    | Dataset 🗦                 | About  |
|       | CE090044     | 2009 County Business Patterns: Geography Area Series: County Business<br>Patterns                                                               | 2009 Business<br>Patterns | 0      |
|       | CB090042     | 2009 County Business Patterns: Geography Area Series: County Business<br>Patterns by Legal Form of Organization                                 | 2009 Business<br>Patterns | 0      |
|       | CB0900A3     | 2009 County Business Patterns: Geography Area Series: County Business<br>Patterns by Employment Size Class                                      | 2009 Business<br>Patterns | 0      |
|       | CB090044     | 2008 County Business Patterns: Geography Area Series: County Business<br>Patterns for Puerto Rico and the Island Areas                          | 2009 Business<br>Patterns | 0      |
|       | CE0900A5     | 2009 County Business Patterns: Geography Area Series: County Business<br>Patterns by Employment Size Class for Paerto Rico and the Island Areas | 2009 Business<br>Patterns | 0      |
| 2 560 | iected: 📑    | View   🖹 Download   🎭 Compare   🗖 Clear All 🔗                                                                                                   | 4                         | 1 →    |

2. The first table opens. To view the next table, click the right-arrow on the top right corner.

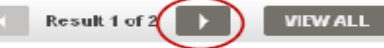

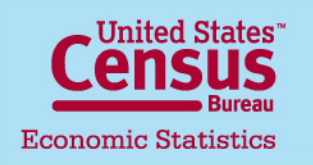

U.S. Department of Commerce Economics and Statistics Administration U.S. CENSUS BUREAU Last updated: 07/15/2015

Click here to access County Business Patterns Data. 14

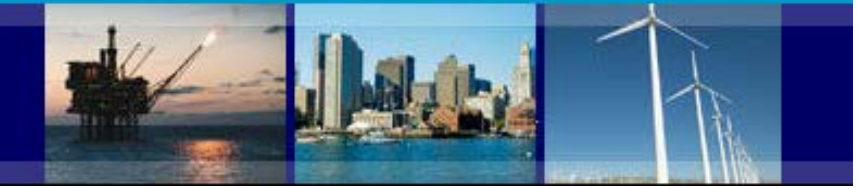

## **Downloading CBP Data**

**Comma-Separated Value (CSV)** 

#### CBP Data in CSV Format:

The CSV links will display data at the U.S., county, state, metropolitan, and zip code level, as well as data for Puerto Rico and the Island Areas.

The **Record** Layout links are available to aid in better understanding the data tables.

| artment of Commerce   B          | U.S. Dep                                |                                      |                                                                                                    |                                                                                                    |                                               |                                                               |
|----------------------------------|-----------------------------------------|--------------------------------------|----------------------------------------------------------------------------------------------------|----------------------------------------------------------------------------------------------------|-----------------------------------------------|---------------------------------------------------------------|
|                                  | Q Search                                |                                      | Statement of the statement of the statem | s.                                                                                                    | Const                                         |                                                               |
| out the Bureau<br>earch, Surveys | s Data Al<br>s Tools, Developers Re     | Library<br>Infographics, Publication | Geography<br>Maps, Geographic Data                                                                                                    | Topics<br>Population, Economy                                                                                      | Censu                                         |                                                               |
|                                  |                                         | itions FAQs                          | re Collected Defini                                                                                                    | Patterns                                                                                                    | <b>Ity Busines</b><br>About the Data Historic | County<br>Main About th                                       |
|                                  | iles                                    | alue (csv)                           | Separated V                                                                                                    | load Comma-                                                                                                    | Dov                                           | Select a year                                                 |
|                                  |                                         |                                      |                                                                                                    |                                                                                                    |                                               | 2013 Data                                                     |
| me: 201                          | ness Patte                              | Inty Bue                             | Cou                                                                                                    |                                                                                                    |                                               | 2012 Data                                                     |
| 113. 201                         | ness ralle                              | inty bus                             | COU                                                                                                    |                                                                                                    |                                               | 2011 Data                                                     |
|                                  |                                         |                                      |                                                                                                    | able for Download:                                                                                                 | 5 Files Av                                    | 2010 Data /5                                                  |
| r                                | Files available fo                      |                                      | )15)                                                                                                    | were released April 23, 20                                                                                         | (CBP fi                                       | 2009 Data                                                     |
| and on                           | loading and displ                       | dorre                                | b zip]                                                                                                    | mplete County File [14.4ml                                                                                         | 4 .                                           | 2008 Data /4                                                  |
| lyed on                          | the left                                | dowi                                 | ipl                                                                                                    | mplete State File [9.7mb zi                                                                                        |                                               | 2007 Data                                                     |
|                                  |                                         |                                      | - 1                                                                                                    | mplete U.S. File [6mb zin]                                                                                         |                                               | 2006 Data                                                     |
|                                  |                                         |                                      | ile (C. Seeh ain)                                                                                                    | mplete <u>O.O. I ne</u> [.omb zip]                                                                                 |                                               | 2005 Data                                                     |
|                                  |                                         | 710 0 1 1 1 1                        |                                                                                                    | mplete Metropolitan Area r                                                                                         |                                               | 2004 Data                                                     |
|                                  | Jetail File [13.5mb zip]                | e ZIP Code Industry                  | e [./mb zip] or Complete                                                                                                    | mplete ZIP Code Totals Fil                                                                                         |                                               | 2003 Data                                                     |
| Island Areas File [.             | <u>quivalents for Puerto Rico &amp;</u> | or <u>Complete County I</u>          | id Areas File [.1mb zip] o                                                                                                    | mplete Puerto Rico & Islan                                                                                         |                                               | 2002 Data                                                     |
|                                  |                                         |                                      |                                                                                                    | iyouts:                                                                                                    | Record                                        | 2001 Data                                                     |
|                                  |                                         |                                      |                                                                                                    | unty Record Layout                                                                                                 |                                               | 2000 Data                                                     |
| available                        | record layout is                        | Δ                                    |                                                                                                    | te Record Layout                                                                                                   |                                               | 1999 Data                                                     |
| fil-                             | for a set CEV                           | 1                                    | to Rico & Island Areas                                                                                                    | te Record Layout for Puert                                                                                         | 1 .                                           | 1998 Data /1                                                  |
| me                               | for each CSV                            |                                      |                                                                                                    | Record Layout                                                                                                    |                                               | 1997 Data                                                     |
|                                  |                                         |                                      |                                                                                                    | tro Aroa Pocord Lavout                                                                                             |                                               | 1996 Data                                                     |
|                                  |                                         |                                      |                                                                                                    | Code Tetele Desert                                                                                                 |                                               | 1995 Data                                                     |
|                                  |                                         |                                      | DUT                                                                                                    | Code Lotals Record Layo                                                                                            | 2                                             | 1994 Data /2                                                  |
|                                  |                                         |                                      | ord Layout                                                                                                    | Code Industry Detail Reco                                                                                          | 3                                             | 1993 Data /3                                                  |
|                                  |                                         |                                      | ohy:                                                                                                    | s for Industry and Geograp                                                                                         | Referen                                       | 1992 Data                                                     |
|                                  |                                         | S) Descriptions                      | sification System (NAIC                                                                                                    | rth American Industry Class                                                                                        | •                                             | 1991 Data                                                     |
|                                  |                                         |                                      | Reference                                                                                                    | te and County Geography                                                                                            |                                               | 1990 Data                                                     |
|                                  |                                         |                                      | ence                                                                                                    | tro Area Geography Refere                                                                                          |                                               | 1989 Data                                                     |
|                                  |                                         |                                      | eography Reference                                                                                                    | erto Rico & Island Aroas G                                                                                         |                                               | 1988 Data                                                     |
|                                  |                                         | Uescriptions                         | smcauon System (NAIC<br>Reference<br>ence<br>eography Reference                                                                                                    | rtn American Industry Class<br>Ite and County Geography<br>tro Area Geography Refere<br>erto Rico & Island Areas G |                                               | 1990 Data<br>1989 Data<br>1988 Data<br>1988 Data<br>1987 Data |

Census Bureau Economic Statistics

U.S. Department of Commerce Economics and Statistics Administration U.S. CENSUS BUREAU

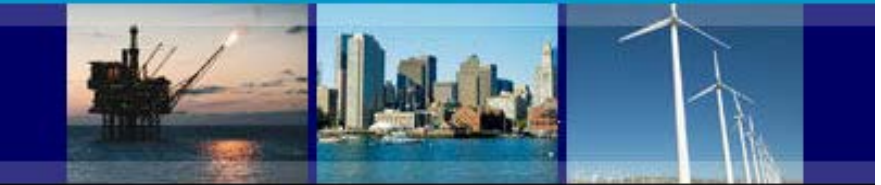

### **Additional Links**

### **Further help**

Help with County Business Patterns Data

- Phone: (301)763-2580
- E-mail: <u>ewd.county.business.patterns@census.gov</u>

Help with American FactFinder (economic data only)

- Phone: (301)763-5185
- E-mail: <u>econ.dissemination@census.gov</u>

Help with American FactFinder (demographic and other data)

- Phone: (301)763-INFO(4636)
- Website: <u>https://ask.census.gov/newrequest.php</u>

**Related links:** 

- American FactFinder: <a href="http://factfinder.census.gov/">http://factfinder.census.gov/</a>
- County Business Patterns: <a href="http://www.census.gov/econ/cbp/">http://www.census.gov/econ/cbp/</a>
- Nonemployer Statistics: http://www.census.gov/econ/nonemployer/
- 2012 Economic Census: http://www.census.gov/econ/census/
- Census Bureau Other Economic Programs: <a href="http://www.census.gov/econ/other\_econ.html">http://www.census.gov/econ/other\_econ.html</a>

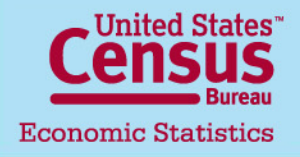